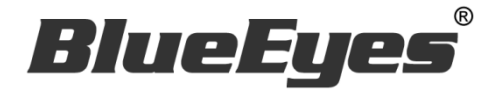

# iCam Live 监看软件

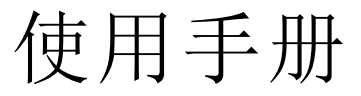

Version 1.5.9.11 2015/10/12

www.BlueEyes.com.cn

在使用本产品之前,请务必先仔细阅读本使用说明书。 请务必妥善保管好本书,以便日后能随时查阅。 请在充分理解内容的基础上,正确使用。 本手册内含重要资料,切勿让学生翻阅!

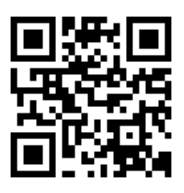

# 使用手册

本手册适用于以下产品

□ 蓝眼 iCam Live 监看软件

感谢您使用蓝眼科技的产品。

本手册将介绍蓝眼科技产品。在您开始使用产品前,建议您先阅读过本手册。

手册里的信息在出版前虽已被详细确认,实际产品规格仍将以出货时为准。蓝 眼科技对本手册中的内容无任何担保、宣告或暗示,以及其他特殊目的。除此 之外,对本手册中所提到的产品规格及信息仅供参考,内容亦可能会随时更新, 恕不另行通知。本手册中所提的信息,包括软件、韧体及硬件,若有任何错误, 蓝眼科技没有义务为其担负任何责任。

任何产品规格或相关信息更新请您直接到蓝眼科技官方网站查询,本公司将不 另行通知。若您想获得蓝眼科技最新产品讯息、使用手册、韧体,或对蓝眼科 技产品有任何疑问,请您联络当地供货商或到蓝眼科技官方网站取得相关讯息。

本手册的内容非经蓝眼科技以书面方式同意,不得擅自拷贝或使用本手册中的内容,或以其他方式改变本手册的数据及发行。

本手册相关产品内容归 蓝眼科技 版权所有

蓝眼科技

地址: 404 台湾台中市北区文心路四段 200 号 7 楼之 3 电话: +886 4 2297-0977 / +886 982 842-977 传真: +886 4 2297-0957 E-mail: support@blueeyes.com.tw 网站: www.BlueEyes.com.tw

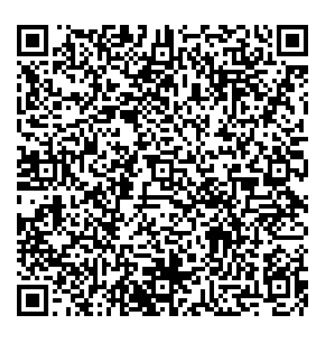

# 目 录

| 1. | 安装                           | 3    |
|----|------------------------------|------|
|    | 1.1 安装接口                     | 3    |
|    | 1.2 执行接口                     | 5    |
| 2. | 操作接口                         | 6    |
|    | 2.1 实时影像画面                   | 7    |
|    | 2.2 摄影机设定接口                  | 8    |
| 3. | 云台操作接口                       | 9    |
|    | 3.1 上下左右旋转                   | 9    |
|    | 3.2 设定转速                     | 9    |
|    | 3.3 预设点                      | 10   |
|    | 3.4 其他指令                     | 12   |
| 4. | 常见问题 Q&A                     | . 13 |
|    | 【问题 1】一支 iCam 摄影机可以让几间教室观看   | 13   |
|    | 【问题 2】使用 iCam Live 会影响录像质量吗? | 13   |
|    |                              |      |

## 1. 安装

iCam Live 软件下载完毕之后,即可进入安装接口。

#### 1.1 安装接口

步骤一:点击 iCam Live 文件夹,选择【安装档】,双点击【setup.exe】执行档。

| Co v 🚺 🕨 iCamLiv              | e ▶ iCamLive ▶ 00_安装楢 🔹                     | • ◆ 援尋 00_安裝檔      | ـــــــــــــــــــــــــــــــــــــ |
|-------------------------------|---------------------------------------------|--------------------|---------------------------------------|
| 組合管理 🔻 🖬 開啟                   | 新増資料夾                                       | :==                | • 🔳 🔞                                 |
| ☆ 我的最愛                        | ▲ 名稱 ^                                      | 修改日期               | 類型                                    |
| 😌 Dropbox                     | ≡ <sup>d¶</sup> :ConstitueCotyp.msi         | 2015/9/16 下午 0     | Windows Installe                      |
| 📗 ᠾ 下載                        | 🔂 setup.exe                                 | 2015/9/16 下午 0     | 應用程式                                  |
| ■ 杲囬<br>⑲ 最近的位置<br>▲ OneDrive |                                             |                    |                                       |
| ╞╕ 煤體櫃                        |                                             |                    |                                       |
| 🖹 文件                          |                                             |                    |                                       |
| → 音樂                          | ▼ <                                         |                    | F                                     |
| setup.exe 修<br>應用程式           | 改日期: 2015/9/16 下午 04:28 建立日期:<br>大小: 394 KB | 2015/9/14 下午 05:23 |                                       |

步骤二:进入 iCam Live 安装精灵,选择【下一步】即可。

| 👸 iCam Live                                                          |                     |
|----------------------------------------------------------------------|---------------------|
| 歡迎使用 iCam Live 安裝精靈                                                  |                     |
| 安裝程式將在安裝過程中引導您在電腦上安裝 iCam Live。                                      |                     |
| 警告:本電腦程式著作受著作權法及國際公約之保護。未經授權擅自複製<br>式著作之全部或部分,將導致嚴厲的民爭和刑爭處分,且將被依法提起。 | 或散佈本電腦程<br>最大範圍的追訴。 |
| <b>取消</b> 《上一步母                                                      | 下一步(N) >            |

步骤三:安装文件夹,预设为【C:\Program Files\BlueEyes Technology\iCam Live\】,选择完毕 后,选择【下一步】即可。

| 谢 iCam Live                                      |             |
|--------------------------------------------------|-------------|
| 選擇安裝資料夾                                          |             |
| 安裝程式將安裝 iCam Live 至下列資料夾。                        |             |
| 若要在此資料夾中安裝,請按 [下一步]。若要安裝至不同的資料夾,<br>料夾位置或按 [瀏覽]。 | 請在下列方塊輸入資   |
| 資料夾(2):                                          |             |
| C:\Program Files\BlueEyes Technology\iCam Live\  | 瀏覽(R)       |
|                                                  | 磁碟空間(D)     |
| 為您自己或此電腦的所有使用者安裝 iCam Live:                      |             |
| ◎ 所有使用者(E)                                       |             |
| ●僅自己(M)                                          |             |
| 取消                                               | B) 下一步(M) > |

步骤四:确认安装,选择【下一步】即可。

| 岗 iCam Live                  |          |
|------------------------------|----------|
| 確認安裝                         |          |
| 安裝程式已經準備好在您的電腦上安裝 iCam Live。 |          |
| 請按 [下一步] 開始安裝。               |          |
|                              |          |
|                              |          |
|                              |          |
|                              |          |
|                              |          |
|                              |          |
|                              |          |
|                              |          |
| 取;户 < 上一步(B)                 | 下一步(N) > |

步骤五:安装完成,选择【关闭】即可。

| 🖞 iCam Live                                     |              |
|-------------------------------------------------|--------------|
| 安裝完成                                            |              |
| iCam Live 已經成功安裝。                               |              |
| 請按 [關閉] 結束安裝程式。                                 |              |
|                                                 |              |
|                                                 |              |
|                                                 |              |
|                                                 |              |
|                                                 |              |
| 請使用 Windows Update 來檢查是否有 .NET Framework 的重大更新。 |              |
|                                                 |              |
| 取消 <上一步(B)                                      | []] 關閉(C) [] |
|                                                 |              |

#### 1.2 执行接口

步骤一:点击【开始】,选择【所有程序】,您可以在 BlueEyes Technology 下找寻到 iCam Live 程序。

| <ul> <li>BlueEyes Technology</li> <li>ICam Live</li> <li>iCam Live</li> <li>iCam Live</li> </ul> |   |
|--------------------------------------------------------------------------------------------------|---|
| 💷 iCam Live現場直播軟體<br>(4) Uninstall iCam Live                                                     |   |
| <ul> <li>Informação</li> <li>NEL Cruz</li> </ul>                                                 | - |
| ◀ 上一頁                                                                                            |   |
| 搜尋程式及檔案                                                                                          | ٩ |

步骤二:您可以将 iCam Live 软件钉选到【开始】菜单,方便您以后使用。

| <b>開啟(O)</b><br>疑難排解相容性(Y) |
|----------------------------|
|                            |
| 還原酱版(V)                    |
| 傳送到(N) ▶                   |
| 剪下(T)<br>複製(C)             |
| 刪除(D)<br>重新命名(M)           |
| 內容(R)                      |

步骤三:点击执行 iCam Live 程序。

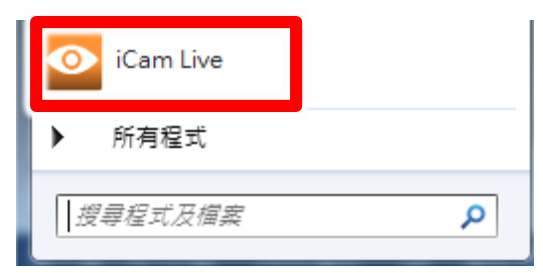

#### 步骤四:请输入相关序号。

| Register Serial | number                       |
|-----------------|------------------------------|
| Please enter U  | Isemame and Serialnumber     |
| Serialnumber    | Register Exit                |
| Ń               | 请径行向经销商/代理商洽询购买 iCam Live 序号 |

# 2. 操作接口

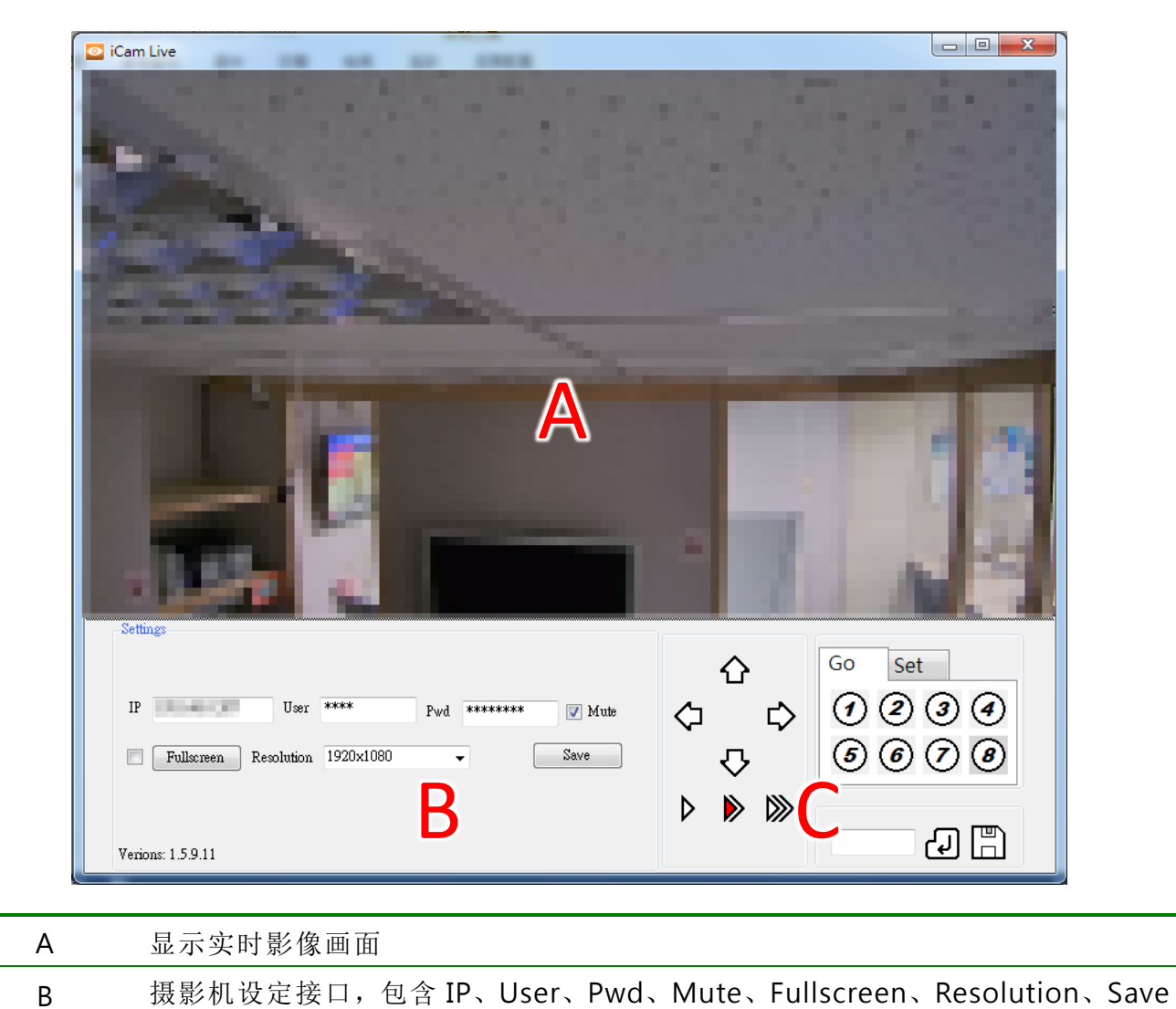

iCam Live 操作接口分为实时影像画面、摄影机设定接口、云台操作接口所组成。

#### 2.1 实时影像画面

云台操作接口

С

您可以观看教室现场实时影像,确认老师是否开始上课。

dx In IT xI

#### 2.2 摄影机设定接口

摄影机接口包含 IP、User、Pwd、Mute、Fullscreen、Resolution、Save 等信息,更改设定后,点击 【储存】即可。

| _Setti     | ings                                   |
|------------|----------------------------------------|
|            |                                        |
| IP         | User **** Pwd *******                  |
|            | Fullscreen Resolution 1920x1080 - Save |
| IP         | iCam/iCam PRO 摄影机的 IP 地址               |
| User       | iCam/iCam PRO 摄影机的使用者账号                |
| Pwd        | iCam/iCam PRO 摄影机的用户密码                 |
| Mute       | 勾选时为静音                                 |
| Fullscreen | 全屏幕,勾选时为开机后自动执行且全屏幕观看,离开请按 ESC         |
| Resolution | 分辨率,摄影设定分辨率 1920x1080、1280x720         |
| Save       | 储存目前输入值                                |

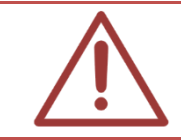

当摄影机分辨率与设定分辨率不符时,全屏幕无法正常显示画面

#### 3. 云台操作接口

云台操作接口包含上下左右旋转、设定转速、预设点等相关操作

#### 3.1 上下左右旋转

你可以点击「上」、「下」、「左」、「右」按键或按住不放(持续旋转),控制云台进行垂 直或水平旋转。

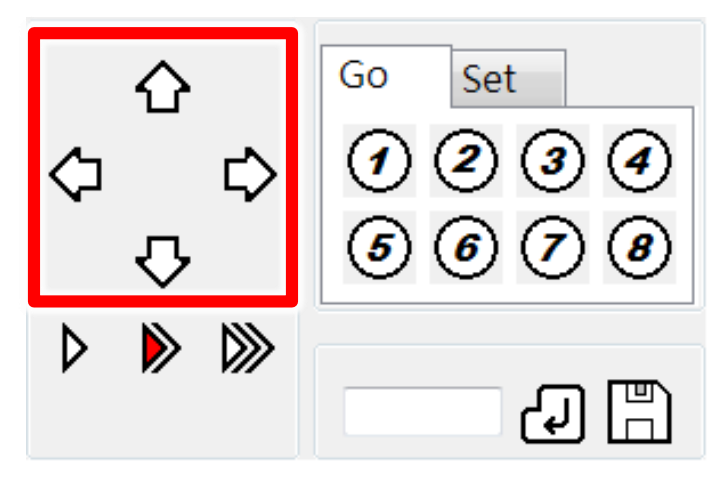

#### 3.2 设定转速

你可以根据拍摄现场环境需要,调整云台的转速。云台内建三种不同转速,您可以点 击三角型图示,由左至右分别为分别为6度/秒、12度/秒,20度/秒。

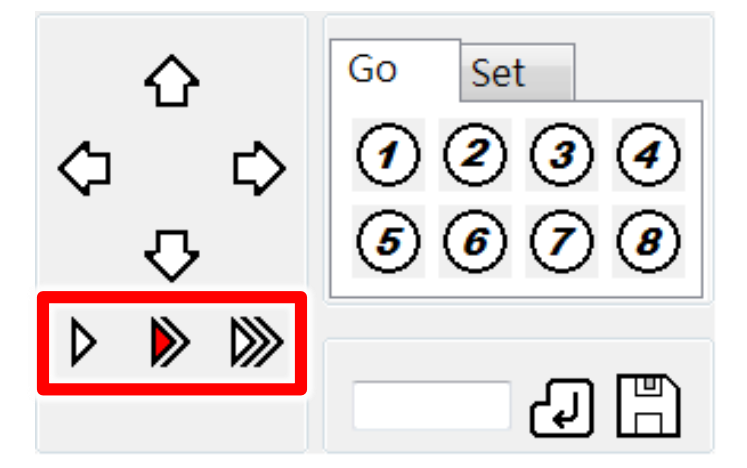

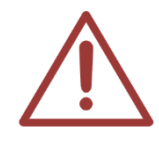

请根据拍摄现场距离调整转速快慢。 拍摄距离较远时,建议将转速调慢:拍摄距离较近时,建议将转速调快。

#### 3.3 预设点

设定预设点可以方便你立即将画面转至你所要拍摄的多个地方,本云台可设置多达 8 个预设点。

如果你要将目前的拍摄画面设定为预设点 1,请于「Set」中点击代码「1」

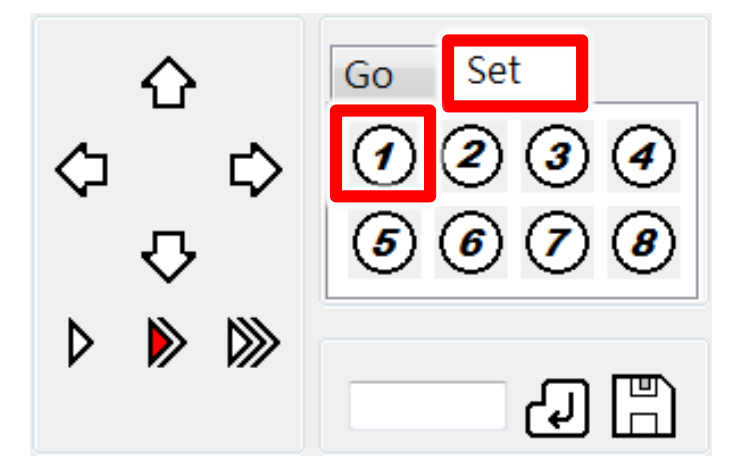

询问是否将此设定为「预设点1」,选择「是」

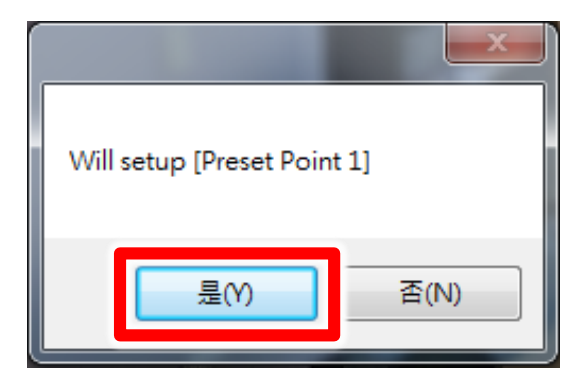

若要移动至预设点1,请于「GO」选择代码「1」,即可移动至第一个预设点。

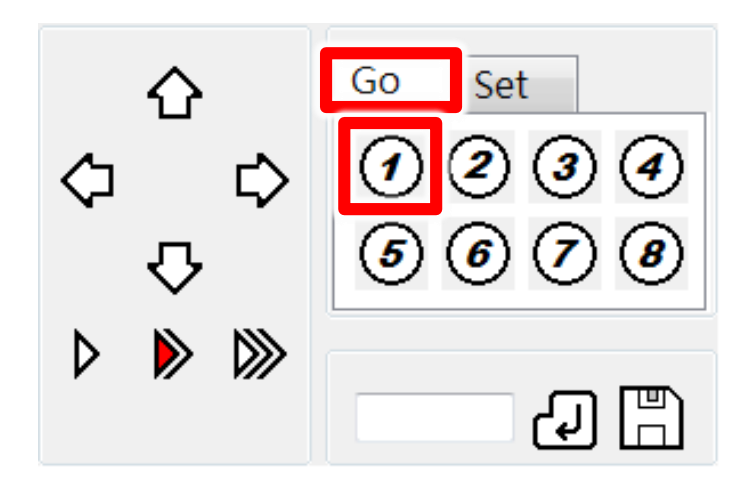

#### 3.4 其他指令

如果要输入云台的其他指令,可于以下输入框内输入。

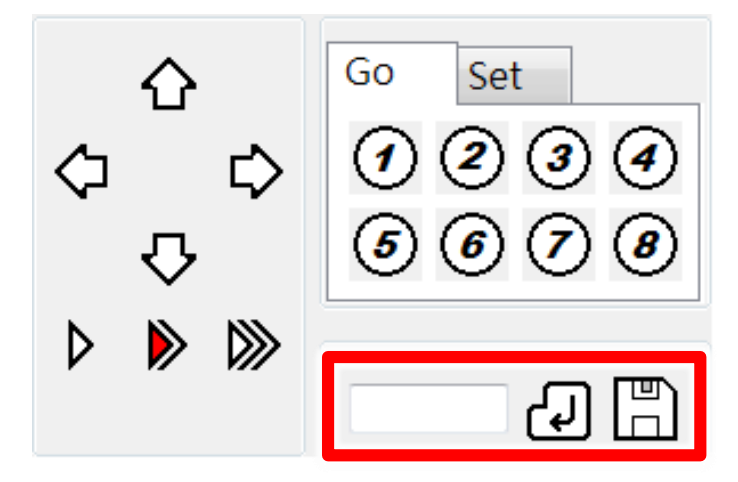

| 项目         |     | 设定代码 | 备注          |
|------------|-----|------|-------------|
| 看守点        |     | 11   | 启动/关闭代码: 14 |
| ·사 파 +ㅋ +# | 左限位 | 9    |             |
| 小十扫描       | 右限位 | 10   | 后列/大团代码: 12 |

### 4. 常见问题 Q&A

#### 【问题 1】一支 iCam 摄影机可以让几间教室观看

【解答】 单一支 iCam 在 SES/SES One 没使用时,可以让二台执行 iCam Live 客户端 (client)联机, SES/SES One 使用时(不论有无录像),只能让单一台执行 iCam Live 客户端(client)联机。

#### 【问题 2】使用 iCam Live 会影响录像质量吗?

【解答】 只要不超过允许的联机(每支 iCam 最多1个联机直播),就不会影响录像质量。

Note

| <br> | <br> |  |
|------|------|--|
|      |      |  |
|      |      |  |
|      |      |  |
| <br> | <br> |  |
|      |      |  |
| <br> | <br> |  |

Note

| <br> | <br> |
|------|------|
|      |      |
|      |      |
|      |      |
|      |      |
| <br> | <br> |
|      |      |
| <br> |      |
|      |      |
|      |      |
| <br> |      |

Note

| <br> | <br> |  |
|------|------|--|
|      |      |  |
|      |      |  |
| <br> | <br> |  |
| <br> | <br> |  |
|      |      |  |
| <br> | <br> |  |

Note

| <br> | <br> |
|------|------|
|      |      |
| <br> | <br> |
|      |      |
|      |      |
|      |      |
| <br> | <br> |
| <br> | <br> |
|      |      |
| <br> | <br> |
|      |      |

Note

| <br> | <br> |  |
|------|------|--|
|      |      |  |
|      |      |  |
| <br> | <br> |  |
| <br> | <br> |  |
|      |      |  |
| <br> | <br> |  |

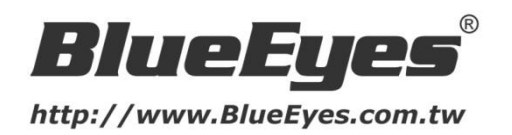

#### 蓝眼科技客户服务中心

台湾 台中市文心路四段 200 号 7F-3 电话: +886 4 2297-0977

手册中的所有数据都是根据蓝眼标准测试方法测定,如有任何印刷错误或翻译上的误差,望广大使用 者谅解。本手册或产品设计与规格如有更改,恕不另行通知。手册中的画面用语、图示等与实际相 比,可能会有微小变化和差异,请以实际操作为准。

© 2015 BlueEyes Technology Corporation. All rights reserved.

PRINTED IN TAIWAN

This paper is for informational purposes only. BlueEyes is registered trademarks or trademarks of BlueEyes Technology Corporation. Other product or company names mentioned herein may be the trademarks of their respective owners.